# Configurazione delle impostazioni di visualizzazione della luminosità su un Cisco IP Phone serie 7800 o 8800 Multiplatform Phone

# Obiettivo

I telefoni multipiattaforma Cisco IP Phone serie 7800 e 8800 comprendono una serie di telefoni VoIP (Voice-over-Internet Protocol) completi di funzionalità che forniscono la comunicazione vocale su una rete IP. I telefoni offrono tutte le caratteristiche dei telefoni aziendali tradizionali, come l'inoltro delle chiamate, la ricomposizione, la chiamata rapida, il trasferimento delle chiamate e le conferenze telefoniche. I telefoni multipiattaforma Cisco IP Phone serie 7800 e 8800 sono destinati a soluzioni incentrate su PBX (IP Private Branch Exchange) basato su SIP (Session Initiation Protocol) di terze parti.

I telefoni multipiattaforma Cisco IP Phone serie 7800 e 8800 consentono di personalizzare le impostazioni come il nome del telefono, lo sfondo, il logo, lo screen saver, la visualizzazione della luminosità, l'impostazione della retroilluminazione e così via.

In questo documento viene spiegato come configurare le impostazioni della luminosità dello schermo con l'utility basata sul Web o con l'interfaccia grafica (GUI) del telefono multipiattaforma Cisco IP Phone serie 7800 o 8800.

#### Dispositivi interessati | Versione firmware

- IP Phone serie 7800 | 11.0.1 (scarica la versione più recente)
- Serie 8800 IP Phone | 11.0.1 (scarica la versione più recente)

# Configura impostazioni di visualizzazione luminosità

#### Tramite l'utility basata sul Web

Passaggio 1. Accedere all'utility basata sul Web del proprio IP Phone, quindi selezionare Admin Login > Advanced (Accesso amministratore > Avanzate).

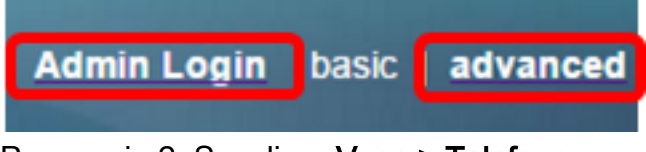

Passaggio 2. Scegliere Voce > Telefono.

| cis          | co    | 886          | 1 Cor         | nfigu | iratior |  |
|--------------|-------|--------------|---------------|-------|---------|--|
| Info         | Voice | Call History | Personal Dire | ctory |         |  |
| System       | SIP   | Provisioning | g Regional    | Phone | User    |  |
| QoS Settings |       |              |               |       |         |  |
|              |       | SI           | P TOS Value:  | 0x60  |         |  |

Passaggio 3. Scorrere fino all'area dello schermo, quindi immettere un valore compreso tra 1 e 15 nel campo *Luminosità schermo*. Più alto è il numero, maggiore è la luminosità sullo schermo del telefono IP.

| Screen                      |           |                                 |         |
|-----------------------------|-----------|---------------------------------|---------|
| Screen Saver Enable:        | No 👻      | Screen Saver Type:              | Clock 👻 |
| Screen Saver Wait:          | 300       | Screen Saver Refresh<br>Period: | 6       |
| Back Light Timer:           | 5m 👻      | Display Brightness:             | 15      |
| Logo Type:                  | Default 👻 | Text Logo:                      |         |
| Background Picture<br>Type: | Default 👻 |                                 |         |

Nota: nell'esempio viene utilizzato 15.

Passaggio 4. Fare clic su Sottometti tutte le modifiche.

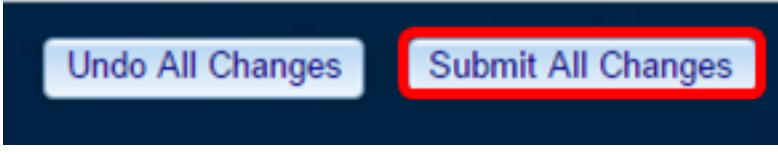

A questo punto, le impostazioni di visualizzazione della luminosità sul telefono multipiattaforma Cisco IP Phone serie 7800 o 8800 devono essere configurate correttamente con l'utility basata sul Web.

#### Tramite la GUI del telefono IP

Passaggio 1. Premere il pulsante Settings (Impostazioni) sul telefono IP.

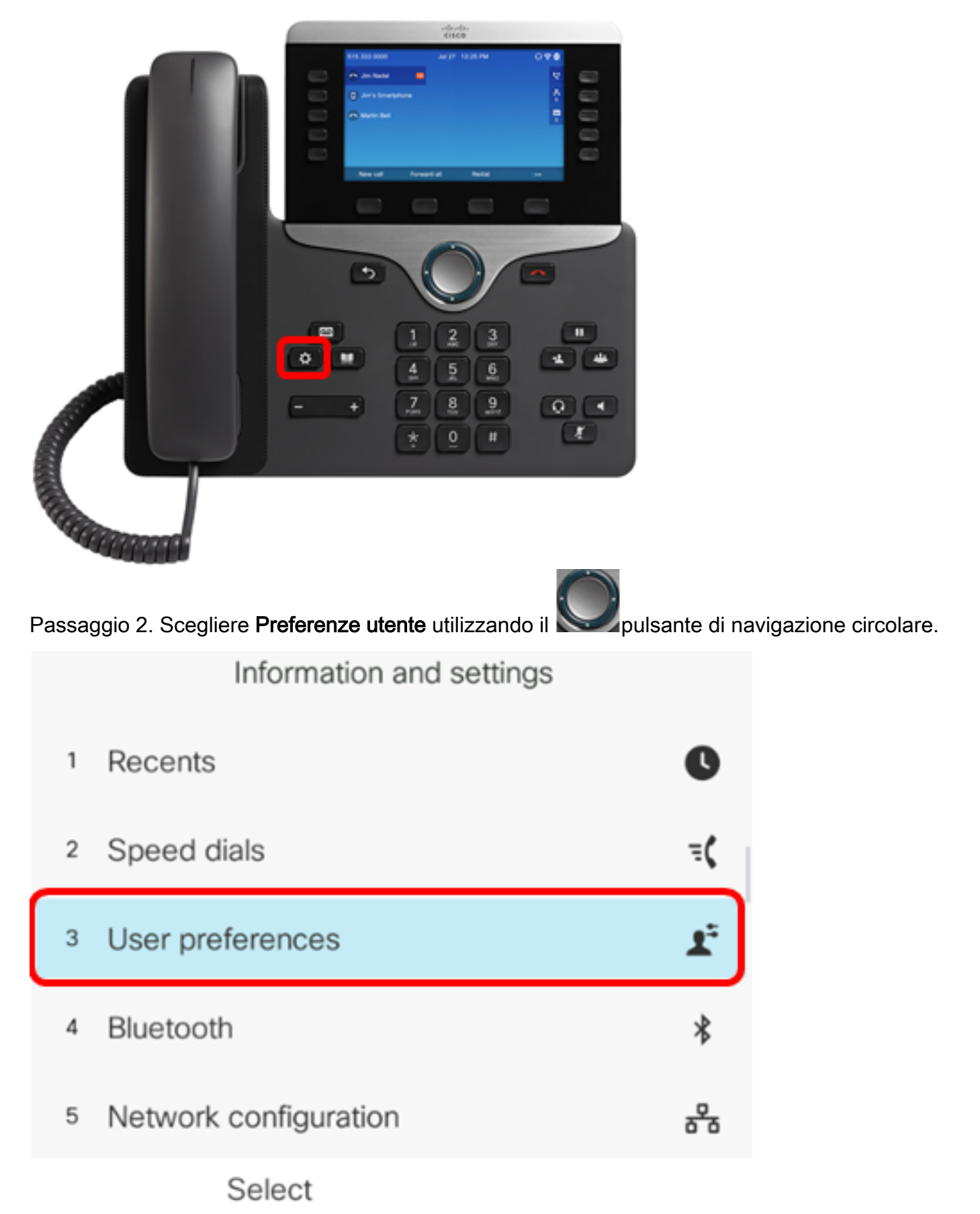

Passaggio 3. Scegliere le preferenze Schermo.

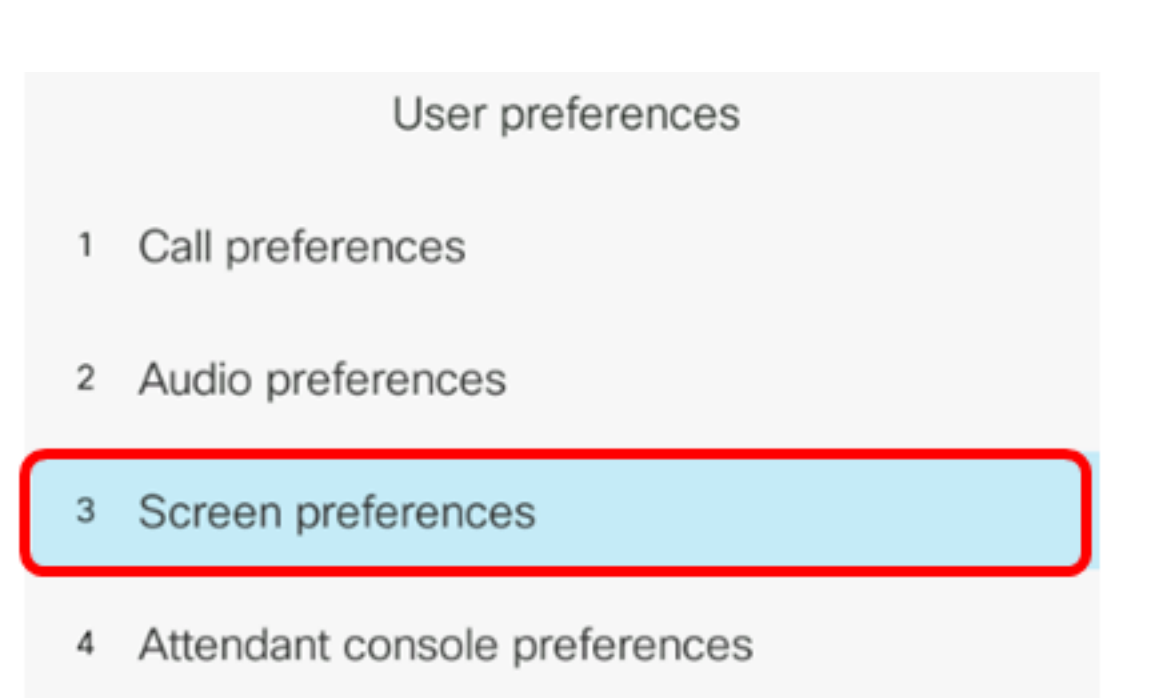

### Select

Passaggio 4. Selezionare Luminosità schermo.

Passaggio 5. Premere le frecce sinistra o destra del pulsante di navigazione sul tuo IP Phone per regolare la luminosità.

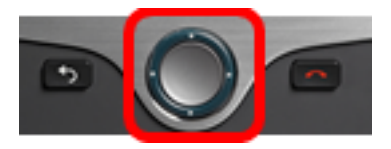

| Screen preferences    |            |  |  |  |  |
|-----------------------|------------|--|--|--|--|
| Screen saver          | Off        |  |  |  |  |
| Screen saver settings | >          |  |  |  |  |
| Backlight timer       | Always On> |  |  |  |  |
| Display brightness 20 |            |  |  |  |  |
| Wallpaper             |            |  |  |  |  |
| Set 🗙                 |            |  |  |  |  |

**Nota:** In questo esempio, la luminosità dello schermo è impostata su 20. In alcuni modelli è possibile che venga visualizzata la luminosità anziché immettere un numero. La GUI regola di conseguenza la visualizzazione della luminosità.

Passaggio 5. Premere il tasto Set o Save per salvare le impostazioni.

| Screen preferences    |            |  |  |  |
|-----------------------|------------|--|--|--|
| Screen saver          | Off        |  |  |  |
| Screen saver settings | >          |  |  |  |
| Backlight timer       | Always On> |  |  |  |
| Display brightness 20 |            |  |  |  |
| Wallpaper             |            |  |  |  |
| Set 🗙                 |            |  |  |  |

A questo punto, le impostazioni di visualizzazione della luminosità sul telefono multipiattaforma Cisco IP Phone serie 7800 o 8800 devono essere configurate correttamente dall'interfaccia utente. Per visualizzare altri articoli sui telefoni IP serie 7800 o 8800 con firmware multipiattaforma, fare clic sui collegamenti seguenti

- <u>Confronta e contrasta: Cisco IP MPP Phone e Cisco Unified IP Phone</u>
- <u>Ripristino delle impostazioni predefinite di Cisco IP Phone serie 7800 e Cisco IP Phone serie</u>
  <u>8800</u>
- Chiamate di trasferimento su un Cisco IP Phone serie 6800, 7800 o 8800 con firmware multipiattaforma
- Configurare un tasto della linea programmabile per Speed Dial su un telefono Cisco MPP
- Configurazione di Speed Dial su un Cisco IP Phone con firmware multipiattaforma

Per tutti gli articoli, la documentazione e gli aggiornamenti del firmware Cisco Business, consultare le seguenti pagine dei prodotti:

- Serie 7800 IP Phone con firmware multipiattaforma
- Serie 8800 IP Phone con firmware multipiattaforma

# Qui è disponibile un video relativo a questo articolo...

Fare clic qui per visualizzare altre Tech Talks di Cisco